## 학생 2FA 등록 안내 2022 년 6 월

<u>지원되는 브라우저:</u> Chrome, Firefox, Safari, Edge, Opera, Internet Explorer 8 이나 상위 버전. **Duo** 에서는 Duo 의 인증 방법에 가장 호환성이 뛰어난 브라우저로 **최신 버전의 Chrome 이나 Firefox 를 권합니다.** 

<u>인증 방법:</u> Duo Push, 암호, 보안키

**스텝 1: 등록**. <u>http://www.montgomerycollege.edu/2FA\_enroll</u>로 가십시오. Duo 의 등록을 위해서는 휴대용 기기가 아닌 컴퓨터를 사용하실 것을 적극적으로 권해드립니다.

스텝 2: MyMC ID 와 암호를 입력하십시오.

|                | T <b>GOMERY</b><br>EGE | <b>®</b> Му <b>МС</b> |
|----------------|------------------------|-----------------------|
|                |                        |                       |
| Enter your MyN | IC ID and Password     |                       |

스텝 3: 환영 화면. 환영 화면이 뜨면 "Start setup"(설정 시작)을 클릭해서 기기 등록을 시작하십시오.

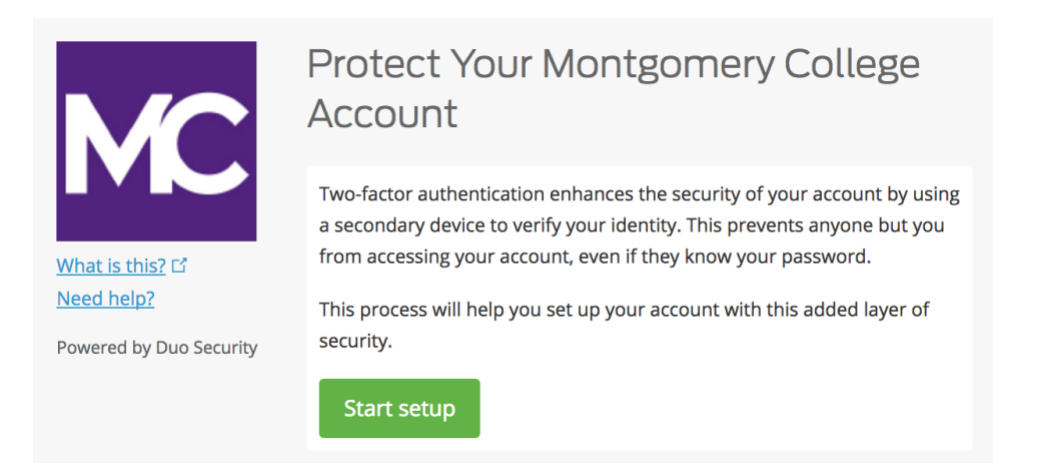

**스텝 4: 인증 기기의 유형을 선택하십시오**. 등록할 기기의 유형을 선택한 후 "**Continue**"(계속)를 클릭하십시오. 스마트폰 사용을 권장하기는 하지만, iOS/안드로이드 태블릿도 등록할 수 있습니다.

|                       | What type of device are you adding?       |
|-----------------------|-------------------------------------------|
|                       | Mobile phone RECOMMENDED                  |
|                       | Tablet (iPad, Nexus 7, etc.)              |
|                       | Security Key (YubiKey, Feitian, etc.)     |
| What is this?         | Touch ID                                  |
| Add a new device      | Requires Chrome on macOS to use Touch ID. |
| My Settings & Devices |                                           |
| Need help?            | Back Continue                             |
| Secured by Duo        |                                           |

**스텝 5: 전화번호를 입력하십시오**. 드롭다운 목록에서 해당 국가를 선택한 후 전화번호를 입력하십시오. Duo-보호 서비스에 로그인할 때는 스마트폰 번호를 사용하십시오.

그러고 나서, 정확히 입력했는지 다시 한번 확인한 후, 상자에 체크 표시를 하고 "Continue"(계속)를 클릭하십시오.

주: 태블릿을 등록하는 경우에는 전화번호 입력 명령이 뜨지 않습니다. 바로 스텝 7 로 가십시오.

|                         | Enter your phone number                          |  |
|-------------------------|--------------------------------------------------|--|
|                         | United States 🛟                                  |  |
|                         | +1 2405673160 🗸                                  |  |
| <u>What is this?</u> 다  | ex: (201) 234-5678                               |  |
| Need help?              | <b>240) 567-3160</b> This is the correct number. |  |
| Powered by Duo Security |                                                  |  |
|                         | Back Continue                                    |  |

**스텝 6: 플랫폼을 선택하십시오**. 사용할 기기의 운영체제를 선택한 뒤 "Continue"(계속)를 클릭하십시오.

|                         | What type of phone is 240-567-3160? |
|-------------------------|-------------------------------------|
| <b>MC</b>               | iPhone     Android                  |
|                         | <ul> <li>Windows Phone</li> </ul>   |
| <u>What is this?</u> 다  | Other (and cell phones)             |
| Need help?              |                                     |
| Powered by Duo Security | Back Continue                       |

**스텝 7: Duo Mobile 을 설치하십시오**. 등록 웹페이지를 화면에 유지한 상태에서 휴대 기기로 가서 Duo Mobile 앱을 설치하십시오.

Duo Mobile 앱은 무료이며 손쉽고 빠른 인증 과정을 돕기 위해 휴대 기기에서 작동합니다.

저희는 Duo Push 를 제공하는 Duo Mobile 의 사용을 권장하는데, 이는 가장 편리한 인증 방법이며 쓰기도 아주 쉽습니다. 다른 방법으로는 SMS 문자 메시지로 전달된 암호로 인증받을 수도 있습니다.

휴대용 기기 플랫폼에 따른 지시를 따라서 Duo Mobile 을 설치하십시오. 앱을 설치한 후 등록 창으로 돌아와 "I have Duo Mobile installed"(Duo Mobile 앱 설치 완료)를 클릭하십시오.

| What is this? L <sup>2</sup> Need help? | <ul> <li>Install Duo Mobile for iOS</li> <li>1. Launch the App Store app and search for "Duo Mobile".</li> <li>2. Tap "Get" and then "Install" to download the app.</li> </ul> |
|-----------------------------------------|----------------------------------------------------------------------------------------------------|
| Fowered by Dao Security                 | Back I have Duo Mobile installed                                                                                                    |

스텝 8: Duo Mobile 을 활성화하십시오. Duo Mobile 을 열고, 앱의 오른쪽 위에 있는 "+" 버튼을 누르십시오. 컴퓨터 화면의 바코드를 스캔하십시오. 유의: 바코드를 스캔하기 위해서는 Duo Mobile 애플리케이션이 전화기 카메라의 접속을 요청할 것입니다. 일시적으로 허락하십시오. 이 과정을 통해 앱이 활성화되고 귀하의 계정에 연결되어 인증받는 데 사용할 수 있습니다. 등록을 마친 후에는 카메라 접속이 불활성화됩니다.

주: 바코드가 스캔이 안됩니까? 스텝 9 를 참고하십시오.

iPhone, 안드로이드, Windows 기반 전화기, 그리고 BlackBerry 10 을 사용하는 경우, 앱에 내장된 바코드 스캐너(카메라)로 바코드를 스캔하여 Duo Mobile 을 활성화하십시오. 사용할 기기의 플랫폼에 따른 지시 사항을 따르십시오.

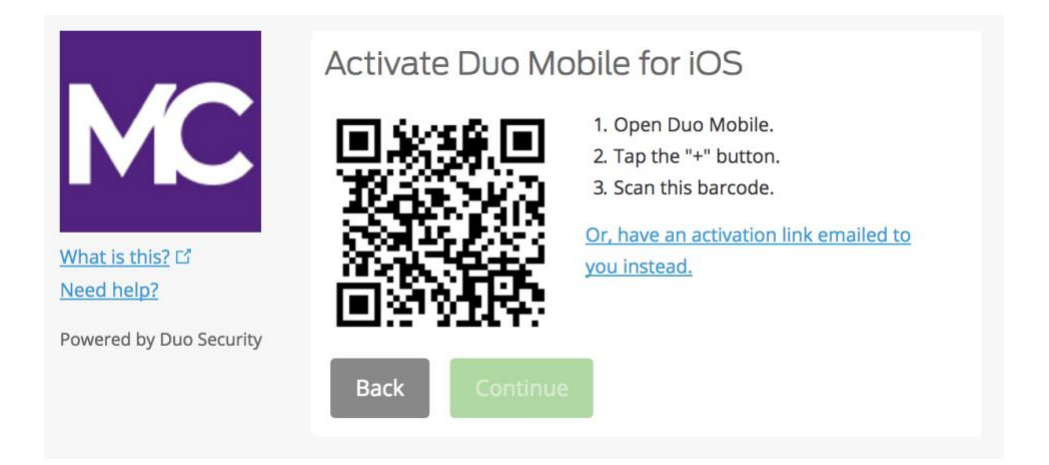

바코드를 제대로 스캔한 후에는 "Continue"(계속) 버튼을 클릭할 수 있습니다.

|                                | Activate Duo Mo | bile for iOS                                                                                                    |
|--------------------------------|-----------------|----------------------------------------------------------------------------------------------------|
| What is this? C'<br>Need help? |                 | <ol> <li>Open Duo Mobile.</li> <li>Tap the "+" button.</li> <li>Scan this barcode.</li> <li>Or, have an activation link emailed to<br/>you instead.</li> </ol> |
| Powered by Duo Security        | Back Continue   |                                                                                                    |
|                                |                 |                                                                                                    |

계정 **이름을 만들거나** 기본으로 설정된 "Montgomery College(몽고메리 칼리지)" 이름을 그대로 사용하십시오.

| 2:59               |                               | ul ≎ ∎    |
|--------------------|-------------------------------|-----------|
|                    |                               |           |
| Name a             | ccount                        |           |
| MC                 |                               |           |
| Accour<br>Montgo   | nt<br>omery College           |           |
| Accour             | nt name                       |           |
| Montg              | omery College                 |           |
| Userna<br>for this | me or email to be<br>account. | displayed |
| q w e              | ertyu                         | i o p     |
| a s                | d f g h                       | j k l     |
| φZ                 | xcvb                          | n m 🗵     |
| 123                | space                         | done      |
|                    |                               | Ŷ         |

"Account linked!(계정 연결 완료!)" 통지가 Duo Mobile 앱에 뜨게 됩니다. 그러면, 준비 작업이 완료되었습니다. "Practice now(지금 연습하세요)" 옵션은 생략하거나 그 지시 사항을 따르면 됩니다.

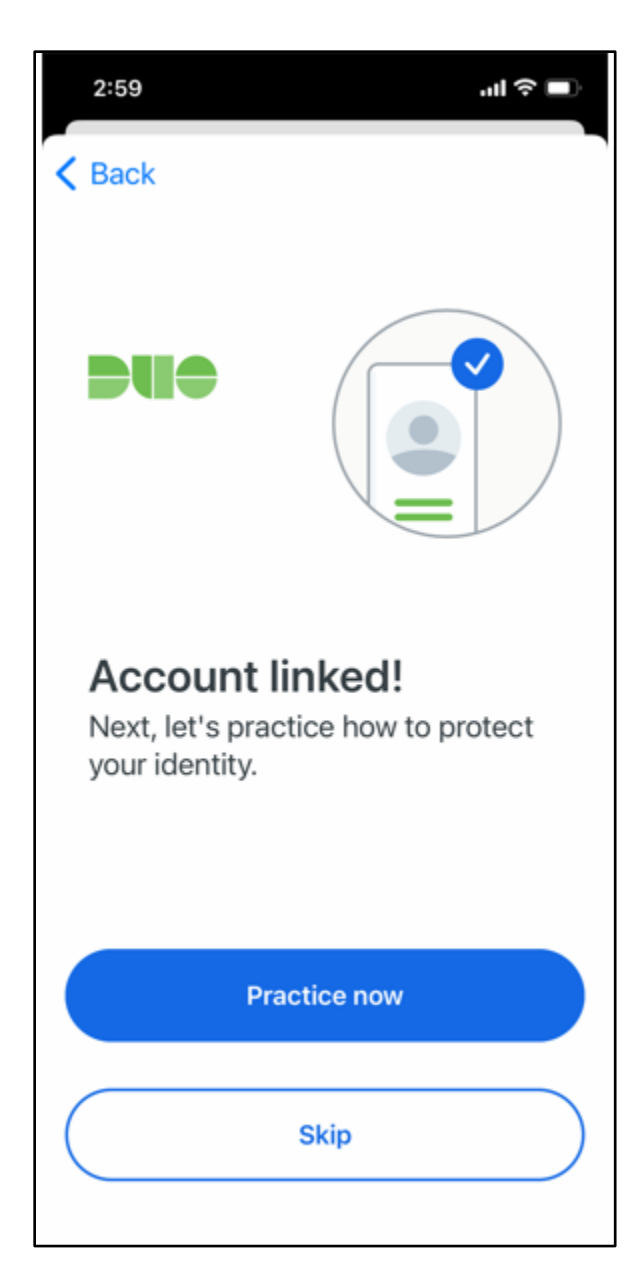

Duo Mobile 앱에 Duo 계정이 연결된 것이 보입니다.

| €    | Q              |                  | $\bigcirc$         | $\odot$     | ¥   |
|------|----------------|------------------|--------------------|-------------|-----|
| 3:42 | 2              |                  |                    | <b>11</b> 5 | G 🔳 |
| Ξ    |                | Þ                |                    |             |     |
| Ace  | ounts          | (1)              |                    | Add         | +   |
| MC   | Monto<br>Monto | jomery<br>jomery | College<br>College | 9           |     |
|      |                |                  |                    |             |     |
|      |                |                  |                    |             |     |
|      |                |                  |                    |             |     |

스텝 9. 바코드가 스캔이 안 됩니까? 파란색 링크인 "아니면, 대신에 활성화 링크를 이메일로 받아볼 수 있게 하십시오."를 클릭하고 이메일 주소를 입력한 뒤 "Send email(이메일 보내기)"을 클릭하십시오.

|                         | Activate Duo Mobile by Email                                                                                                    |
|-------------------------|----------------------------------------------------------------------------------------------------|
| MC                      | 1. Enter an email address that you can check on your iOS device. We'll send you a special link that you can click to activate Duo Mobile. |
| What is this? 🖸         | isabelle.doucet@montgomeryc Send email                                                                                                    |
| Need help?              | 2. Once you've clicked the link, click Continue below.                                                                                    |
| Powered by Duo Security | Back Continue                                                                                                    |

\* 창이 완전히 열린 상태가 아니면 기기 아래쪽에 뜬 파란색 통지가 안 보일 수 있다는 점에 유의하십시오.

| What is this? If<br>Need help?<br>Powered by Duo Security | Activate Duo Mobile by Email<br>1. Enter an email address that you can check on your iOS device. We's<br>send you a special link that you can click to activate Duo Mobile.<br>Isabelle.doucet@montgomeryc Resend email<br>2. Once you've clicked the link, click Continue below.<br>Back Continue | II |
|-----------------------------------------------------------|----------------------------------------------------------------------------------------------------|----|
| Email sent; please click the lin                          | nk in the email.                                                                                                    | ×  |

"Send email"(이메일 보내기)을 클릭했으면 Duo Mobile 을 활성화할 수 있는 이메일을 받게 됩니다. Duo Mobile 앱의 설치에 사용한 기기에서 이메일에 있는 링크를 클릭하십시오.

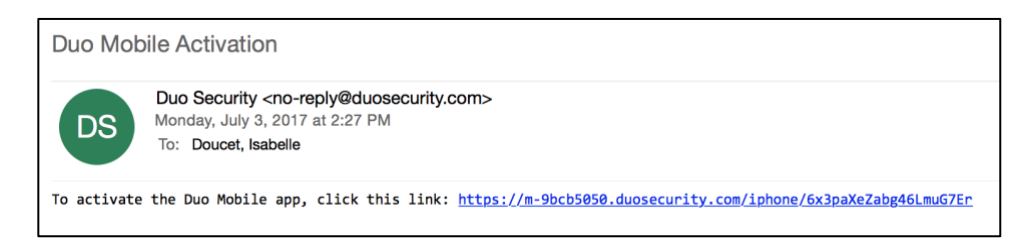

Duo Mobile 앱을 열 것인지 물어보는 창이 뜨면 "Open"(열기)을 클릭하십시오.

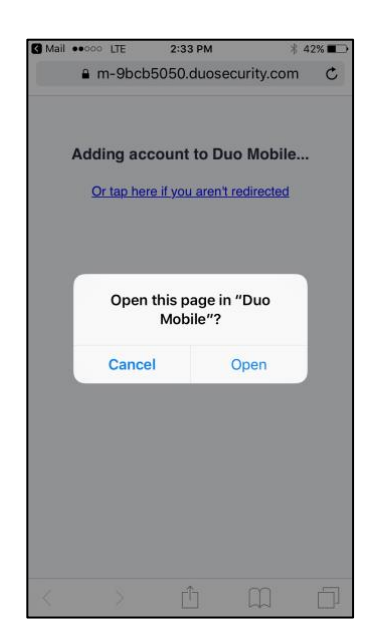

이제 끝났습니다! Duo Mobile 앱에 몽고메리 칼리지의 Duo Mobile 계정이 뜨면 2FA 등록이 완료된 것입니다.

## <u>태블릿과 같은 휴대 기기를 사용해서 등록하는 경우:</u>

활성화 스텝(스텝 8)까지는 이 문서에 나온 안내를 그대로 따른 후, "Take me to Duo Mobile(Duo Mobile 로 가기)"을 클릭하십시오. 다른 창이 떠서 Duo Mobile 앱을 열 것인지 물어볼 것입니다. "Open(열기)"을 클릭하십시오. 이제 앱 내에서 몽고메리 칼리지의 Duo Mobile 계정을 볼 수 있게 됩니다. 이제 등록이 끝났습니다.

| COLLEG                             | GE GE             | ⊠ Q ≡                           |
|------------------------------------|-------------------|---------------------------------|
| MC                                 |                   | ■ Settings                      |
| Finish by                          | Connectin         | g to Duo                        |
| Mobile                             |                   |                                 |
| To complete enr<br>application and | connect your acco | to open the Duo Mobile<br>ount. |
|                                    |                   |                                 |
| Back                               | Take me to Du     | io Mobile                       |
| Back                               | Take me to Du     | uo Mobile                       |
| Back                               | Take me to Du     | uo Mobile                       |
| Back                               | Take me to Du     | io Mobile                       |
| Back                               | Take me to Du     | uo Mobile                       |

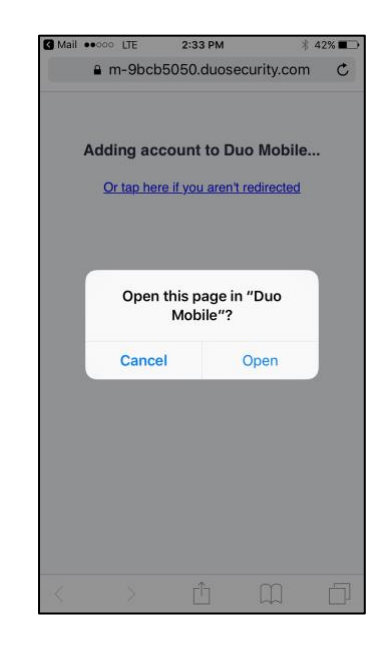